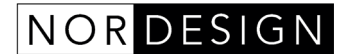

NorDesign AS www.nordesign.no / tlf: 73 84 95 50

# LUX Mottaker 1 kanal (Fase-dim + WIFI)

Art. nr. 312301150

# Spesifikasjon

Input Volt: AC200V - AC240V (60Hz) Maks. belastning: 150W (1,5A) Standy-forbruk: <0,8W Wireless type: Wifi 2.4GHz og 433MHz.

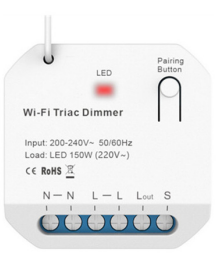

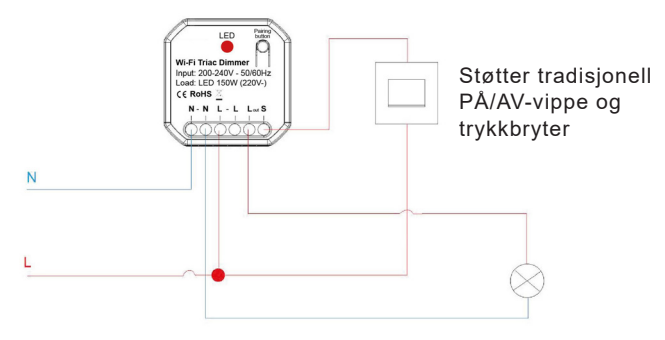

Støtter fase avsnitt dimbare drivere (også kompatibel med fase påsnitt).

# Hvordan koble til enheten via APP

#### Steg 1:

Bruk mobiltelefonen din til å skanne QR-koden nedenfor eller søk "Smart Life" fra Apple Store eller Google play for å laste ned APP.

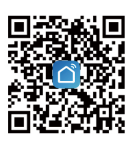

Skriv inn kontonavn og passord for å logge inn. Hvis du ikke har en konto, vennligst registrer en konto først. Systemet vil automatisk identifisere landet ditt. Du kan også velge land selv.

#### Steg 2:

Slå på strømforsyningen. Indikatorlyset på WIFI-dimmeren vil blinke raskt. Hvis den ikke blinker, trykker du på sammenkoblingstasten i ca. 10 sekunder. Indikatoren vil blinke fra sakte - raskt forbli stille. Etter 3 sekunder vil indikatoren blinke raskt (to ganger i sekundet). Trykk på "Bekreft at lyset blinker raskt" for å fortsette.

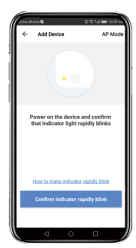

Du kan bruke mobilnummer eller e-postadresse som kontonavn. Trykk på "Neste" for å få en bekreftelseskode via SMS på mobiltelefonen din. Skriv inn ønsket passord. Trykk på "Bekreft" for å fullføre registreringen.

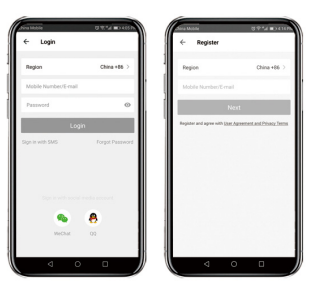

Sørg for at mobiltelefonen din er koblet til WIFI i hjemmet ditt. Trykk på "Legg til enhet" eller trykk på "+" øverst til høyre på hjemmesiden. Og velg "Auto Scan" eller velg "Switch (WIFI)" fra enhetstypen.

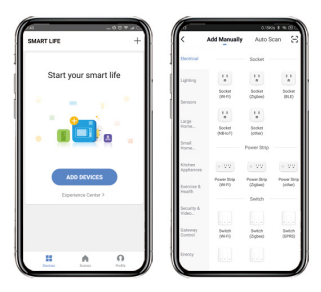

#### Steg 3:

Velg et nettverk for din WIFI-dimmer og trykk på "Bekreft" for å koble til enheten.

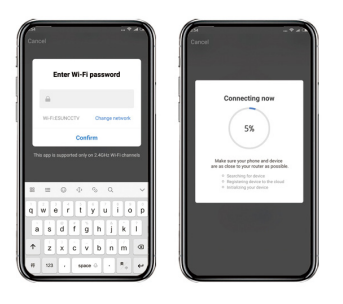

Steg 4:

Etter at Smart Life har lagt til enheten, kan du gi nytt navn til WIFI-dimmeren. Og du kan dele enheten med et familiemedlem.

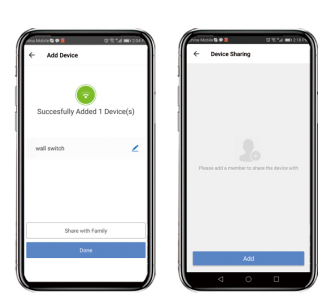

### Hvordan stille inn enheten

#### Slå på/av:

Trykk på enhetsnavnet på hjemmesiden (her er "dimmerbryter") for å gå inn i enhetsinnstilling. Du kan slå på/av og dempe lyset.

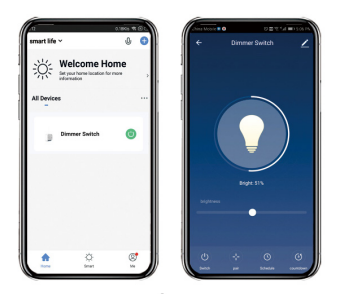

# Hvordan kontrollere enheten via Amazon Alexa

#### Steg 1:

Åpne "Amazon Alexa" APP. Gå til "Hjem" og velg "Skills / ferdigheter". Skriv inn "Smart Life" i søkefeltet. Trykk på "Aktiver" for å legge til ferdigheten.

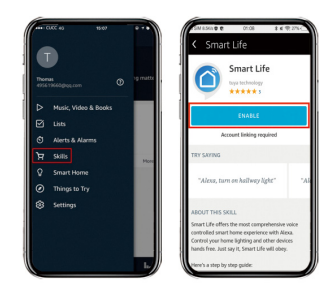

Alexa vil oppdage enheter. Etter omtrent 20 sekunder vil enhetene vises i listen.

### Steg 2:

Velg din landskode. Skriv inn ditt "Smart Life" APP-kontonavn og passord. Trykk deretter på "Koble nå" for å fortsette. Etter at koblingen er vellykket, lukker du vinduet og går tilbake til Alexa APP.

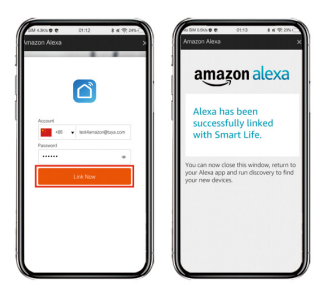

#### Steg 3:

Trykk på "Smart Home", velg "Enheter" og trykk deretter på "Oppdag".

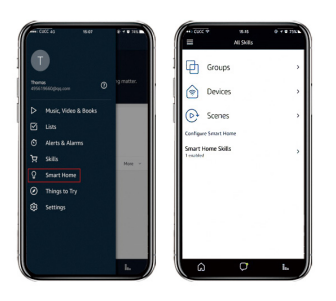

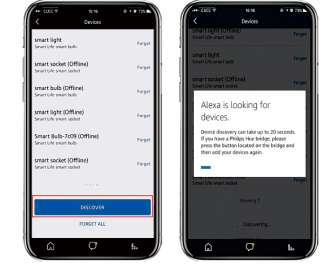

Nå kan du bruke Alexa til å stemmekontrollere smartenhetene dine. "Alexa, slå på/av xxx". "Alexa, sett xxx til 35 %"

# Hvordan kontrollere enheten via Google Home

#### Steg 1:

Åpne «Google Home»- eller «Google Assistant»-appen. Gå til "Hjem" og velg "Hjemkontroll". Trykk på "+" i nedre høyre hjørne for å legge til ferdigheter. Du kan finne "Smart Life" i listen Legg til enheter.

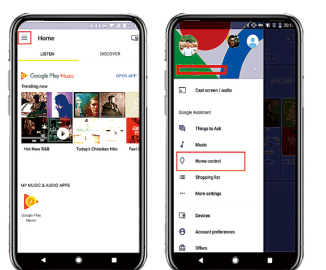

#### Steg 2:

Velg din landskode. Skriv inn ditt "Smart Life" APP-kontonavn og passord. Trykk deretter på "Koble nå" for å fortsette.

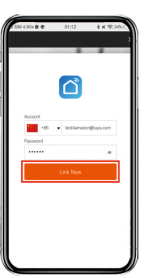

#### Steg 3:

Etter at koblingen er vellykket, kan du tildele rom for smartenhetene dine. Senere kan du finne smartenhetene i Home Control-listen.

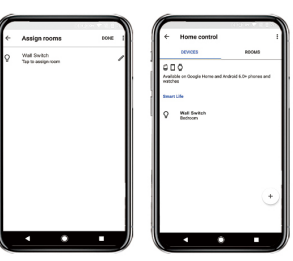

Nå kan du bruke Google Home til å stemmestyre smartenhetene dine. "OK, Google, slå på/av xxx". "OK, Google, sett xxx til 35 %"

#### Still inn tidtaker:

Du kan stille inn en nedtelling eller angi en tidsplan for å slå på/av smartenheten din.